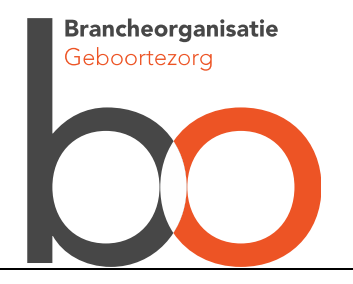

## Stappen voor toegang mijnPerined

- 1. Zie <u>PREM Geboortezorg | CPZ (kennisnetgeboortezorg.nl)</u> voor alle achtergrondinformatie over de PREM-vragenlijst
- Bijgevoegd aan deze e-mail vindt u een geheimhoudingsverklaring waarop enkele aanvullende gegevens over de organisatie moet worden ingevuld. Stuur deze verklaring naar <u>info@perined.nl</u> Daar waar staat kraamzorgorganisaties/ZZP'ers leest u als wat voor u relevant is, namelijk kraamzorgorganisatie.
- 3. Bekijk alvast de eerste twee filmpjes over mijnPerined (introductie en inloggen) op Perined | Instructievideo's
- 4. Installeer alvast een gratis authenticatie-app (FreeOTP of Google Authenticator) op een telefoon. Zie voor een uitleg de filmpjes hierboven.
- 5. Vanuit Perined ontvangt u binnen twee weken na ontvangst van de correct ingevulde geheimhoudingsverklaring een e-mail met een activatielink voor mijnPerined. Is de activatielink verlopen? Ga dan naar <u>https://mijnperined.nl</u> en klik op *Wachtwoord vergeten*?
- 6. Volg de procedure zoals uitgelegd in de instructievideo. Lukt het inloggen niet? Stuur dan een e-mail naar <u>info@perined.nl</u>
- 7. Als het inloggen is gelukt ziet u in mijnPerined onder andere een tegel (vakje) met de titel *PREM* (*patiëntervaringen*). Klik hieronder op *Zorginstelling* en u ziet de resultaten voor uw eigen kraamzorgorganisatie .
- 8. Resultaten worden pas getoond op het moment dat er minstens 10 vragenlijsten ingevuld zijn voor uw kraamzorgorganisatie. Het kan dus even duren voordat u in 2023 hier resultaten ziet.
- De resultaten die u hier ziet zijn voor uw kraamzorgorganisatie, ongeacht in welke VSV's u deelneemt. We streven ernaar om in 2023 een uitsplitsing naar VSV's te maken, zodat u kunt zien of u binnen het ene VSV andere resultaten behaald dan binnen het andere VSV.
- In mijnPerined heeft u ook de beschikking over de tegel (vakje) Organisatiebeheer. Hiermee kunt u collega's rechten geven in mijnPerined. Wilt u dat een collega de resultaten van de PREM kan zien? Kies dan voor +Nieuwe gebruiker toevoegen en geef uw collega de rol Toegang spiegelinformatie. Zie het filmpje Organisatiebeheer op Perined | Instructievideo's

Mocht u over bovenstaande technische vragen hebben dan kunt u zich wenden tot <u>info@perined.nl</u>. Heeft u vragen over de inhoud of werkwijze van de PREM Geboortezorg dan kunt u deze stellen aan Bo via <u>helpdesk@bogeboortezorg.nl</u>.